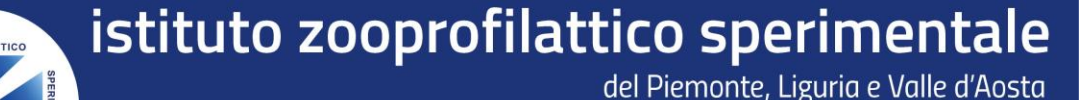

Certro di Referenza Nazionale per le Malattie degli Animali Selvatici

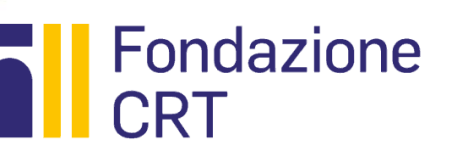

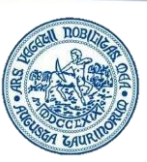

Il corso **«CONOSCERE IL RICCIO EUROPEO E I CHIROTTERI DEL NOSTRO TERRITORIO"**, si compone di 12 sezioni riguardanti generalità, patologie, cenni di biologia-anatomia e attività di ricerca. A conclusione della Fad si chiede la compilazione di un questionario di gradimento. Per accedere al corso è necessario:

Effettuare l'accesso al **Portale Formazione IZSPLV** all'indirizzo <u>https://formazione.izsto.it/</u> e cliccare sulla casella «REGISTRATI AL PORTALE» come indicato a lato.

Registrarsi inserendo i dati richiesti dalla procedura guidata.

Dalla sezione offerta formativa, menù «Corsi Fad Aperti» (vedi esempio a lato) iscriversi al corso per la "CONOSCERE IL RICCIO EUROPEO E I CHIROTTERI DEL NOSTRO TERRITORIO NELLA RELAZIONE AMBIENTE-ANIMALE-UOMO: GENERALITA' E ASPETTI PATOLOGICI».

A seguire verrà inoltrata dal portale stesso una mail di avvenuta iscrizione.

\*Per accedere al portale E-learning usa le stesse credenziali che usi per accedere al Portale Formazione

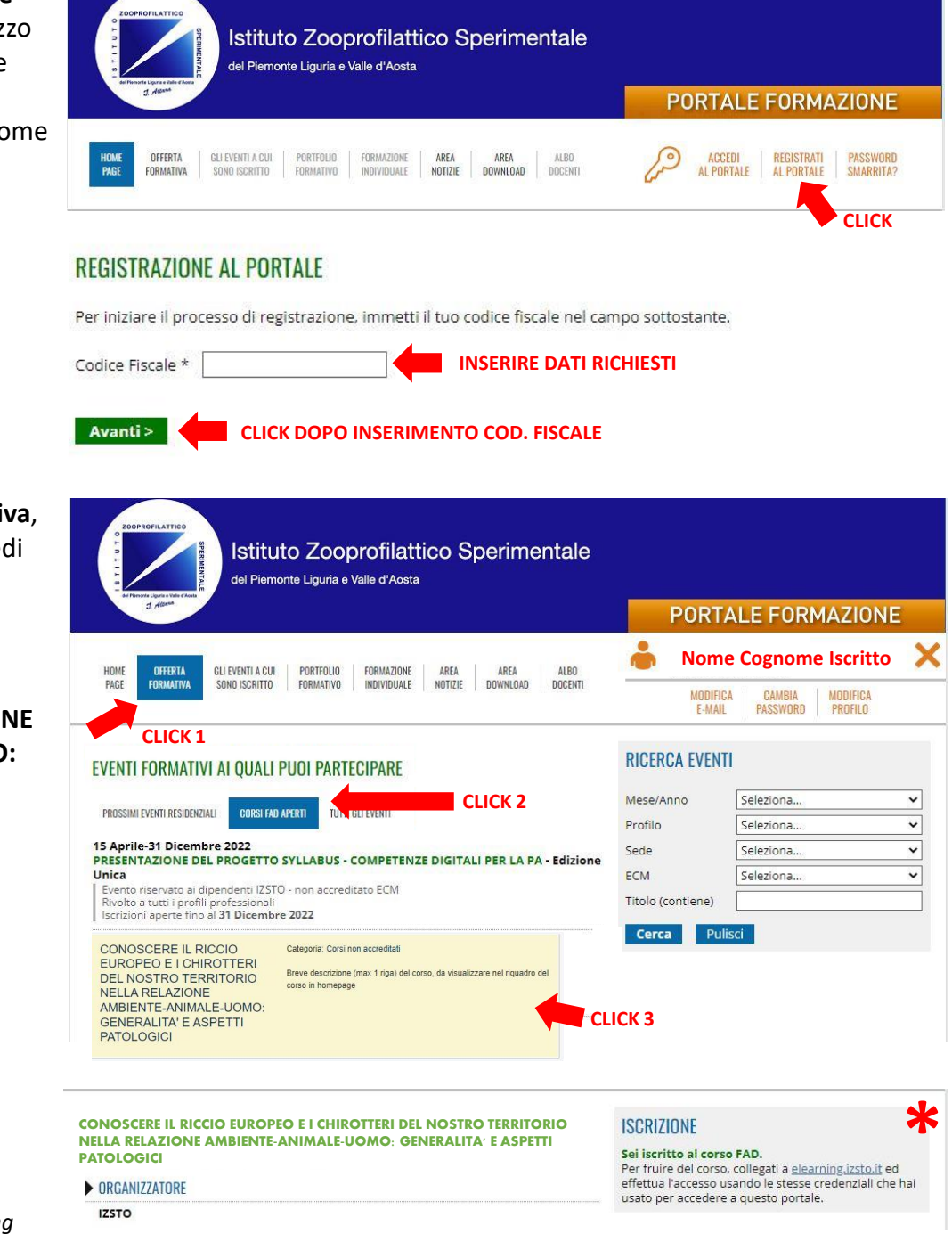

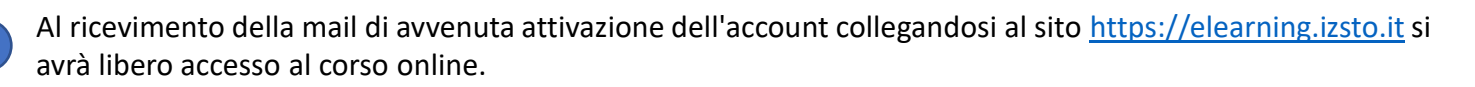

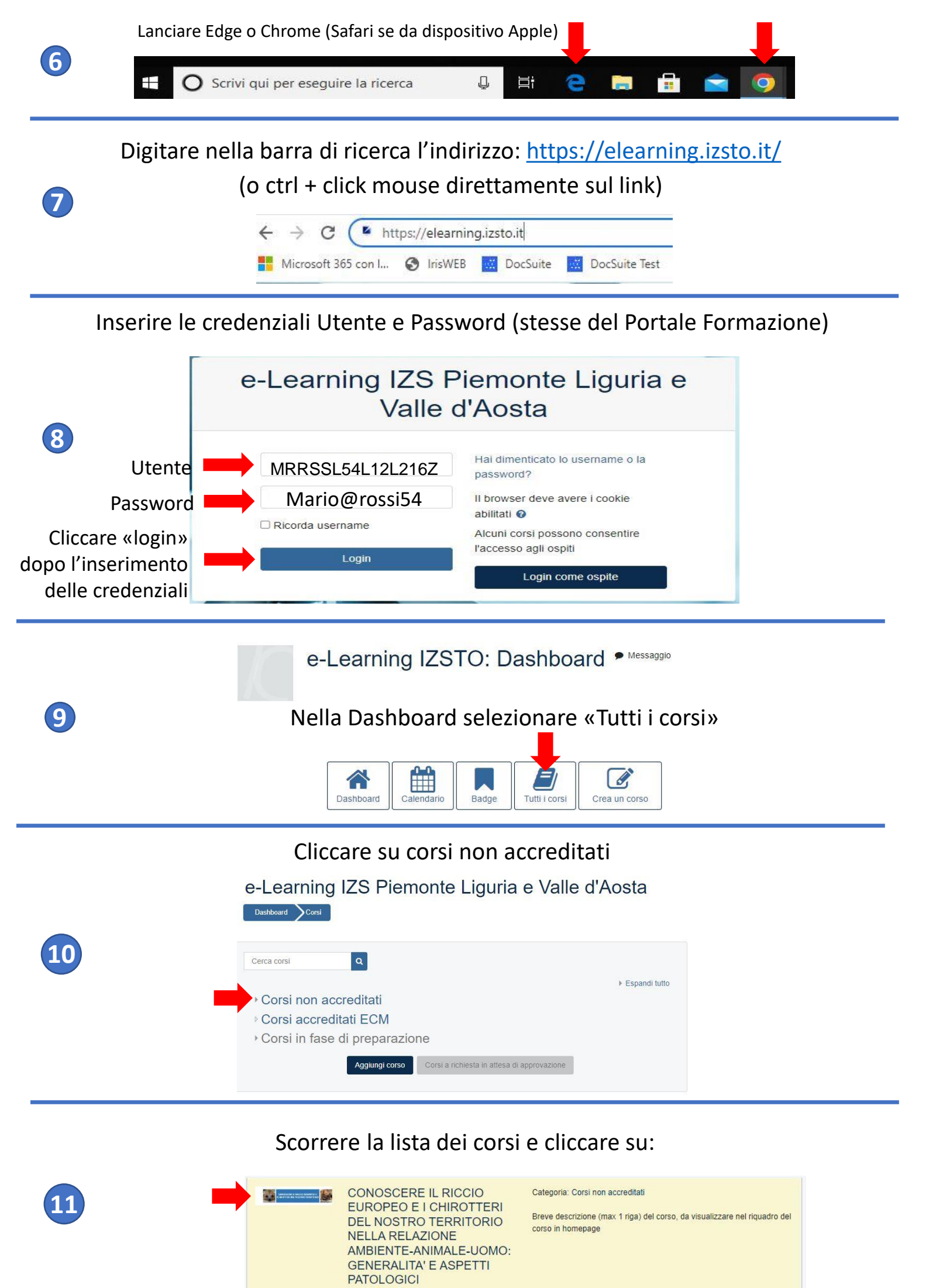